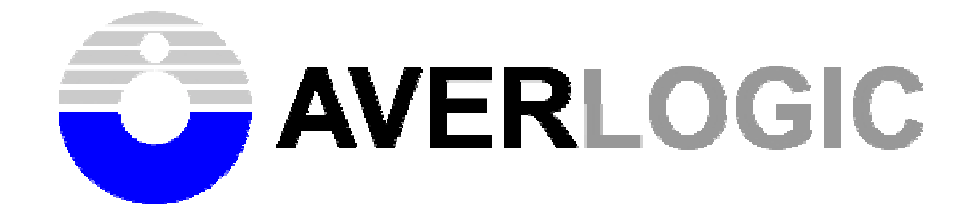

# AL300B-EVB-A0

# **Evaluation Board**

**User Manual** 

Version 0.2

Document Number: 1-M-PAE330-0001

2005 Copyright by AverLogic Technologies, Corp.

## Contents

| 1 | Funct    | ion Description                  | 3 |
|---|----------|----------------------------------|---|
| 2 | Featu    | res                              | 3 |
| 3 | Gettir   | ng Start                         | 4 |
|   | 3.1 EVB  | Board Top View                   | 4 |
|   | 3.2 Hard | Iware Installation               | 4 |
|   | 3.3 Hard | Iware Configuration Using Keypad | 5 |
| 4 | Opera    | ating Menu                       | 5 |
|   | 4.1 Assi | gned Key Function                | 5 |
|   | 4.2 Mai  | n Menu                           | 5 |
|   | 4.2.1    | POSITION                         | 6 |
|   | 4.2.1    | SIZE                             | 6 |
|   | 4.2.2    | BORDER                           | 6 |
|   | 4.2.3    | VIDEO INPUT / PHASE              | 6 |
|   | 4.2.4    | SAVE                             | 6 |
|   | 4.2.5    | RESET                            | 7 |
|   | 4.2.6    | OTHERS                           | 7 |
|   |          |                                  |   |

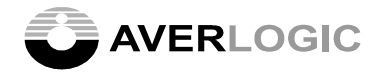

#### **1** Function Description

AL300 is an LCD controller that supports Dual or single Port output. It accepts ITU-R 601 – 16-bit digital video and 24-bit digital RGB input. The OSD function provides an easy access to system control. The embedded high-quality scaling engine and numerous functions facilitate AL300 to be used in various video conversion and processing applications. These functions are programmable through a 2-wire serial bus interface. This user's manual is the operating guide to demonstrate the AL300's competence for customer evaluation.

#### 2 Features

- Support analog RGB and CVBS/ S-Video/YCbCr input.
- Frame Rate Conversion (FRC) from 50Hz to 120Hz
- > Independent Up-Scale in both Horizontal and Vertical direction
- Built-in LUT for Gamma Correction and Color Adjustment
- Dithering logic for Color Depth Enhancement
- ➢ 2-Wire Serial Bus Interface
- Built-in 2K Bytes OSD RAM and support External OSD Font ROM
- > Frame Capture Mirroring support in Horizontal or Vertical direction
- > Auto-detect NTSC/PAL video input.
- Support Debug Mode for easy registers access

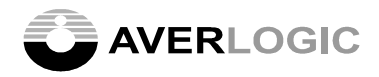

### **3** Getting Start

#### 3.1 EVB Board Top View

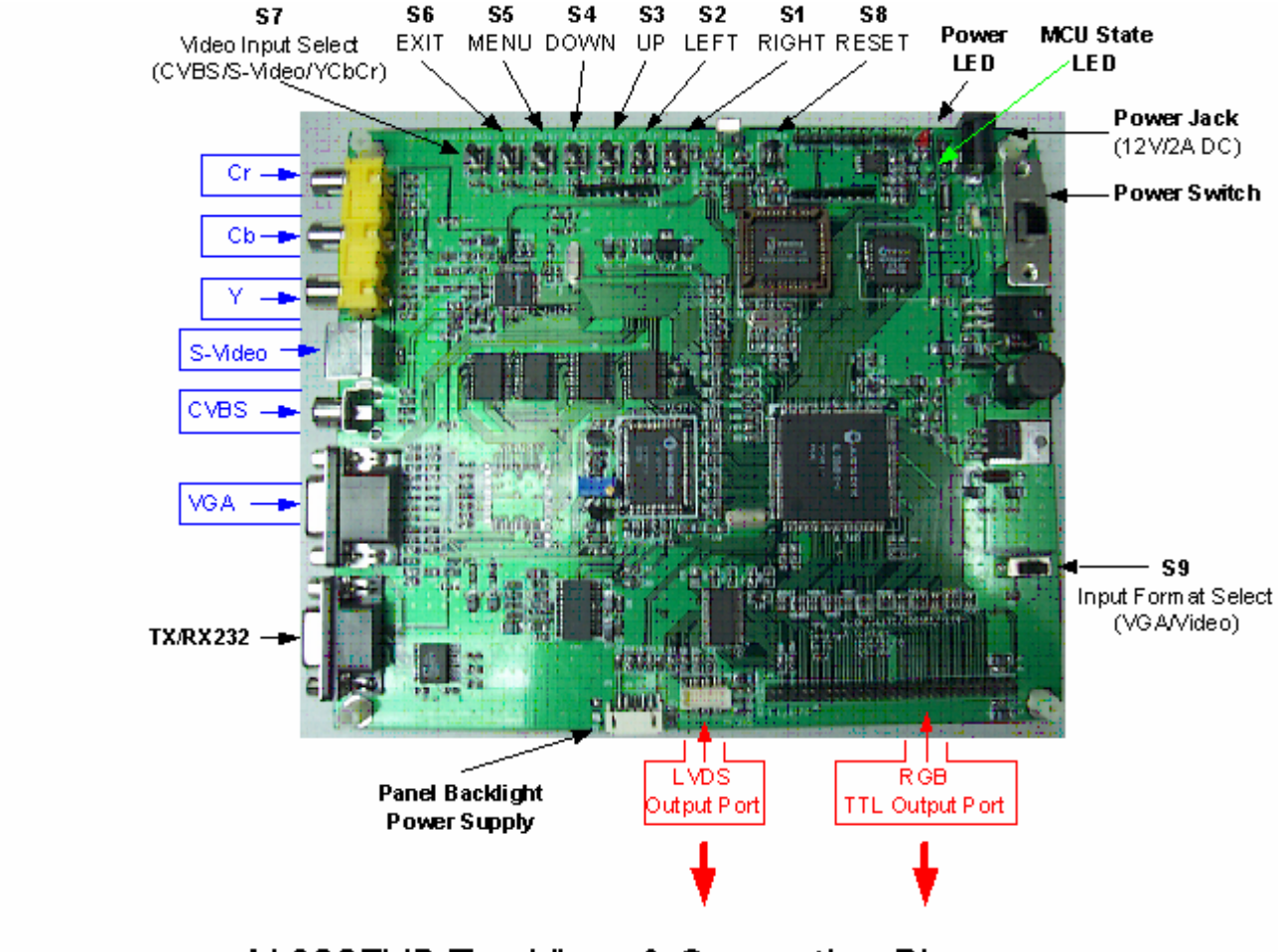

## AL300EVB Top View & Connection Diagram

#### 3.2 Hardware Installation

- For Video display demonstration: Connect Composite, S-Video or Component video source to CVBS, S-Video or YCbCr connector respectively with right cable
- For PC display demonstration:
  Connect PC graphic source to VGA (15-pin D-sub) connector
- > Connect TTL or LVDS output signal to a LCD panel with matching interface
- Connect a 12V/1A power adaptor to Power Jack
- Turn on the Power Switch (SW1)
  Power LED (red): indicate power on/off state
  MCU State LED (green): indicate MCU running right state

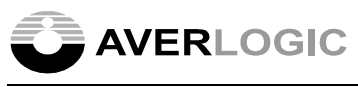

#### 3.3 Hardware Configuration Using Keypad

- ▶ Input Format Select ----- **S9** (RGB: PC Input; YUV: Video Input)
- Video Input Select ----- S7 (CVBS/S-Video/YCbCr)
- System Reset ----- S8
- Enter Debug Mode ----- S1+S4 (press simultaneously)
  - \*Entering debug mode allows registers access (slave address = 70h)
- Exit Debug Mode ----- S6

### 4 Operating Menu

#### 4.1 Assigned Key Function

| Key Number  | <b>Function Descriptions</b> |
|-------------|------------------------------|
| <b>S6</b> : | Exit                         |
| <b>S5</b> : | Enter                        |
| <b>S4</b> : | Down                         |
| <b>S3</b> : | Up                           |
| <b>S2</b> : | Left / (+)                   |
| <b>S1</b> : | Right / (-)                  |
|             |                              |

#### 4.2 Main Menu

During normal operating mode, press "S5" will enter the Main Menu, which includes eight sub-menus.

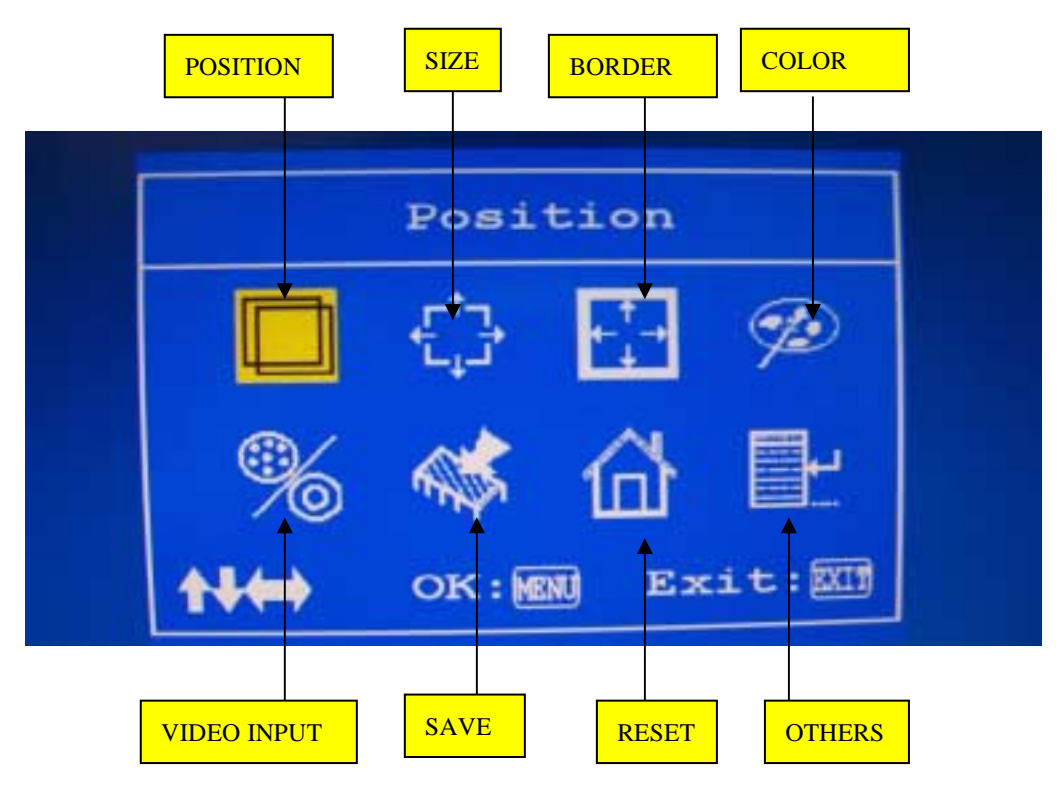

Note: during PC input demonstration, "VIDEO INPUT" appears as "PHASE"

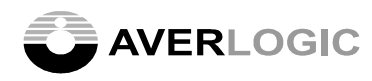

#### 4.2.1 POSITION

Enter this sub-menu allows user to change the PC or Video display window position through 2 items as:

| Horizontal Position | 10 |
|---------------------|----|
| Vertical Position   | 10 |

#### 4.2.1 SIZE

Enter this sub-menu allows user to change the PC or Video display window size through 4 items as:

| Active width     | 640 |
|------------------|-----|
| Active height    | 480 |
| Horizontal total | 800 |
| Vertical total   | 500 |

#### 4.2.2 BORDER

Enter this sub-menu allows user to create border around the PC or Video display window through 2 items as:

| Horizontal border | 0 |
|-------------------|---|
| Vertical border   | 0 |

#### 4.2.3 VIDEO INPUT / PHASE

➢ In Video Display

Enter this sub-menu allows user to select video source among 3 video inputs as:

0

| Video Input |  |
|-------------|--|
| *0: CVBS    |  |
| *1: S-Video |  |
| *2: YCbCr   |  |

➢ In PC Display

Enter this sub-menu allows user to change clock phase through 2 items as:

| Hsync phase | 0 |
|-------------|---|
| Clock delay | 0 |

#### 4.2.4 SAVE

Enter this sub-menu allows user to save the changes made in each sub-menu, the window appears as:

Yes No

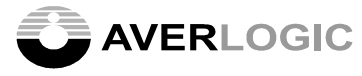

#### 4.2.5 **RESET**

Enter this sub-menu allows user to reset the system with default value, the window appears as:

Yes No

#### **4.2.6 OTHERS**

Enter this sub-menu allows user to access 8 additional functions:

| Auto positioning |  |
|------------------|--|
| Auto phasing     |  |
| Sharpness        |  |
| OSD Time Out     |  |
| OSD Background   |  |
| OSD Position     |  |
| System Info      |  |
| MAIMENU          |  |

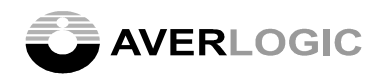

# CONTACT INFORMATION

AverLogic Technologies, Corp.

URL: <u>http://www.averlogic.com.tw</u>